## Cómo encontrar un Código de acceso a tareas,

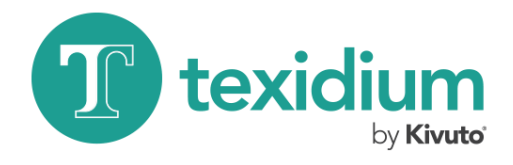

"Código de recursos del editor", "Código de curso en línea" o "Código digital"

| Iniciar sesión |                                |  |  |
|----------------|--------------------------------|--|--|
| Nombre         | de usuario*                    |  |  |
| Enter user     | name                           |  |  |
| Contrase       | īna*                           |  |  |
|                |                                |  |  |
|                | Iniciar sesión                 |  |  |
| ¿Olvidó su n   | ombre de usuario o contraseña? |  |  |

 Ingrese al Portal de recursos digitales (DRP) de su escuela. Inicie sesión en el sitio en el que hizo el pedido del producto para el que se emitió un código.

| Pedidos & Descargas                 |            |  |  |  |
|-------------------------------------|------------|--|--|--|
| Número del pedido: 120540866245     |            |  |  |  |
| Pedido: 2017-04-18<br>Total: Gratis |            |  |  |  |
| Ver detailes                        | Ver Factur |  |  |  |
| 1                                   |            |  |  |  |

3. Vea los detalles de su pedido.

Haga clic en el botón **Ver detalles** junto a su pedido del paquete del curso digital para llegar a la página de Detalles del pedido.

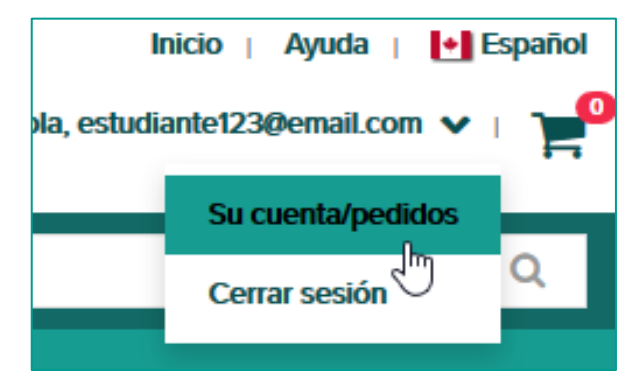

2. Diríjase a la lista de pedidos y descargas.

Abra el menú desplegable bajo su nombre de usuario y haga clic en **Su cuenta/pedidos** para llegar a una lista de sus pedidos.

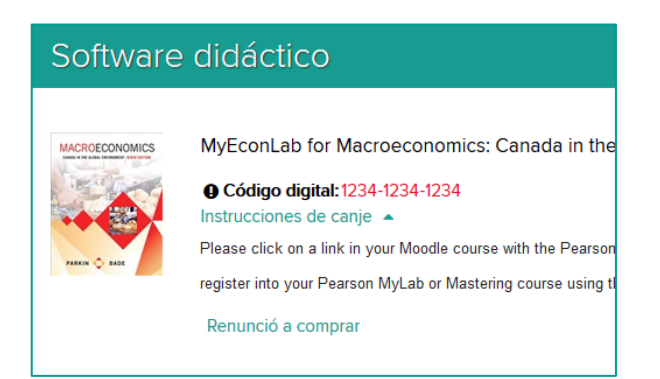

## 4. Encuentre su código.

Encontrará los códigos digitales emitidos con el pedido en la sección Software didáctico de la página Detalles del pedido. Hable con el instructor del curso para obtener instrucciones sobre qué hacer con su código.